# Το λογισμικό Quizlet και η παιδαγωγική αξιοποίησή του

Δρ Δέσπω Κυπριανού Παιδαγωγικό Ινστιτούτο Κύπρου

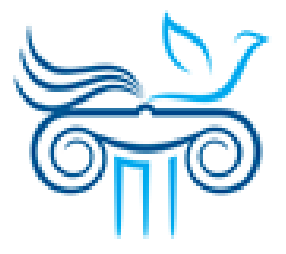

#### 1. Μπαίνουμε στο <u>www.quizlet.com</u> και κάνουμε Sign Up, δηλαδή δημιουργούμε λογαριασμό

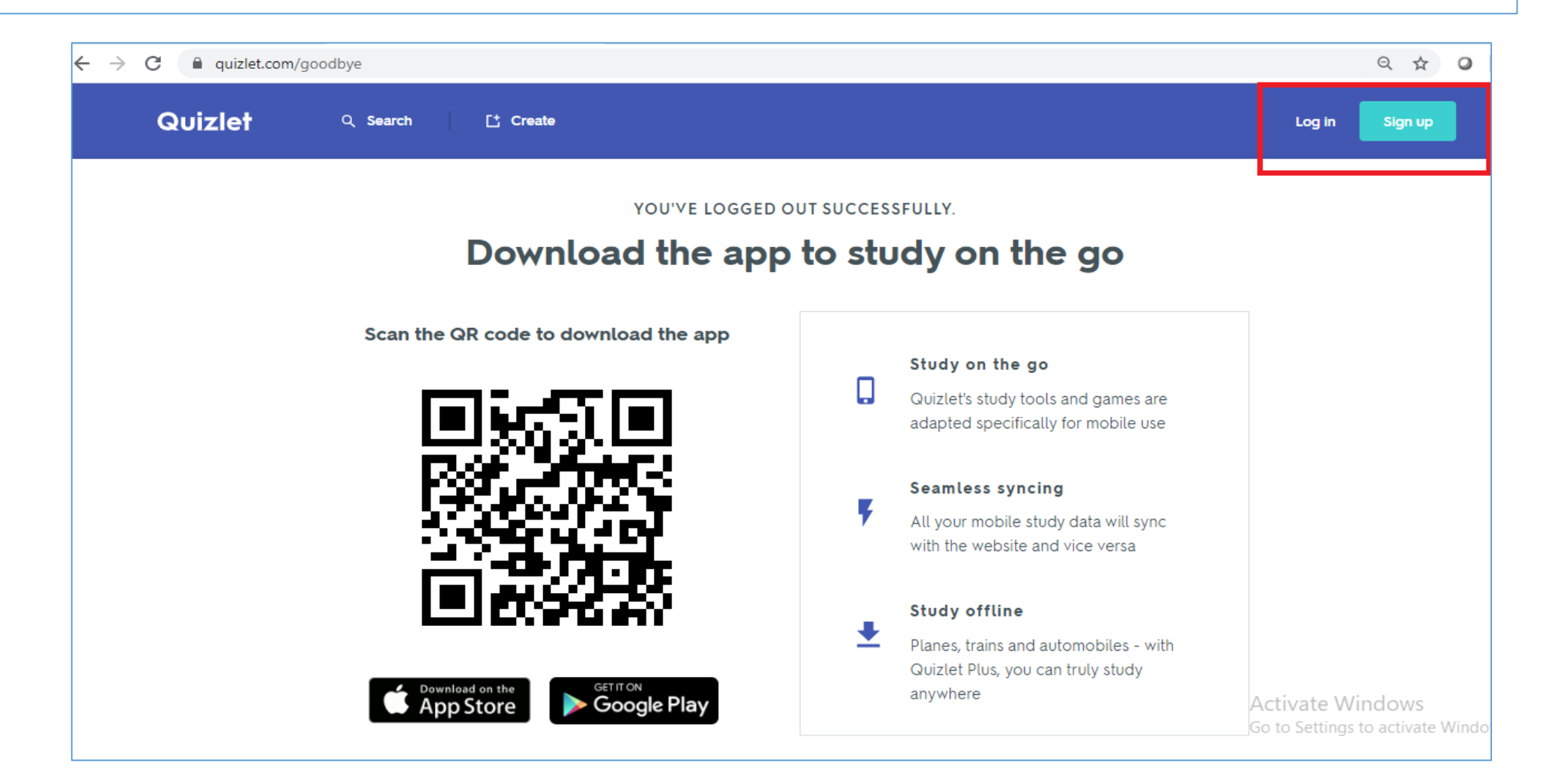

## 2. Αν θέλουμε, αντί να κάνουμε Sign Up επιλέγουμε να μπαίνουμε στο λογισμικό μέσω του Facebook ή του Google

| - → C i quiziet.com/goodbye |                                                                |                     | ५ छ 🕗                                                 |
|-----------------------------|----------------------------------------------------------------|---------------------|-------------------------------------------------------|
| Quizlet Q Search Ct (       | Create                                                         |                     | Log in Sign up                                        |
|                             | Log in ×                                                       |                     |                                                       |
| Do                          | G Log in with Google                                           | 2                   |                                                       |
| Scan the QR co              | Log in with Facebook                                           | imes are            |                                                       |
|                             | Type your username                                             | Dic Osc             |                                                       |
|                             | USERNAME<br>Type your password                                 | will sync<br>ersa   |                                                       |
|                             | PASSWORD Forgotten?                                            |                     |                                                       |
|                             | Log in                                                         | les - with<br>study |                                                       |
| Cownload on the App Store   | Remember to log out of shared devices Get a magic link instead |                     | Activate Windows<br>Go to Settings to activate Window |

### 3. Αν θέλουμε, μπορούμε να βρούμε έτοιμες ενότητες, πατώντας στον σύνδεσμο «Search»

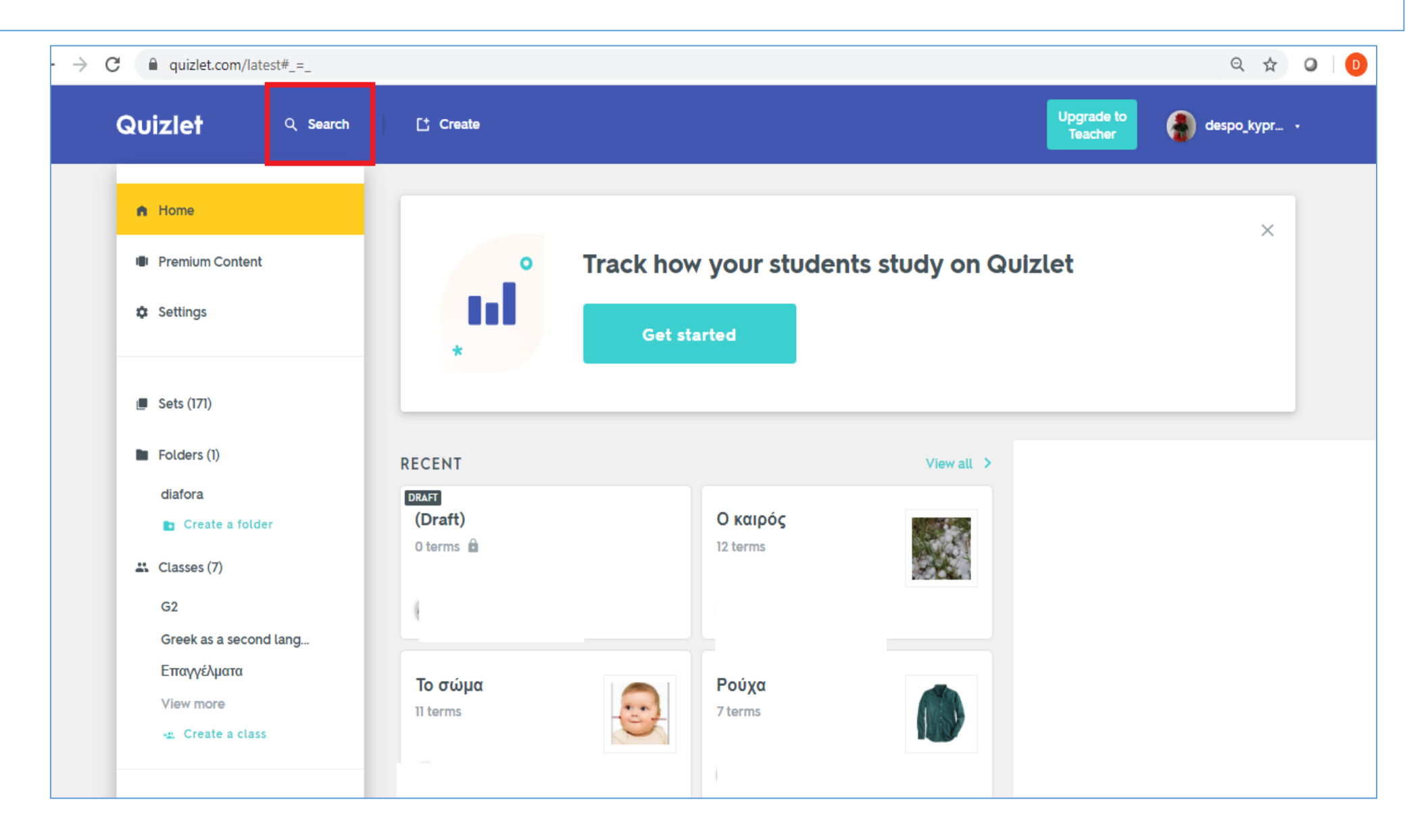

### 4. Γράφουμε στο «Search» το όνομα της Ενότητας που θέλουμε, και τότε μας βγάζει έτοιμα Study Sets

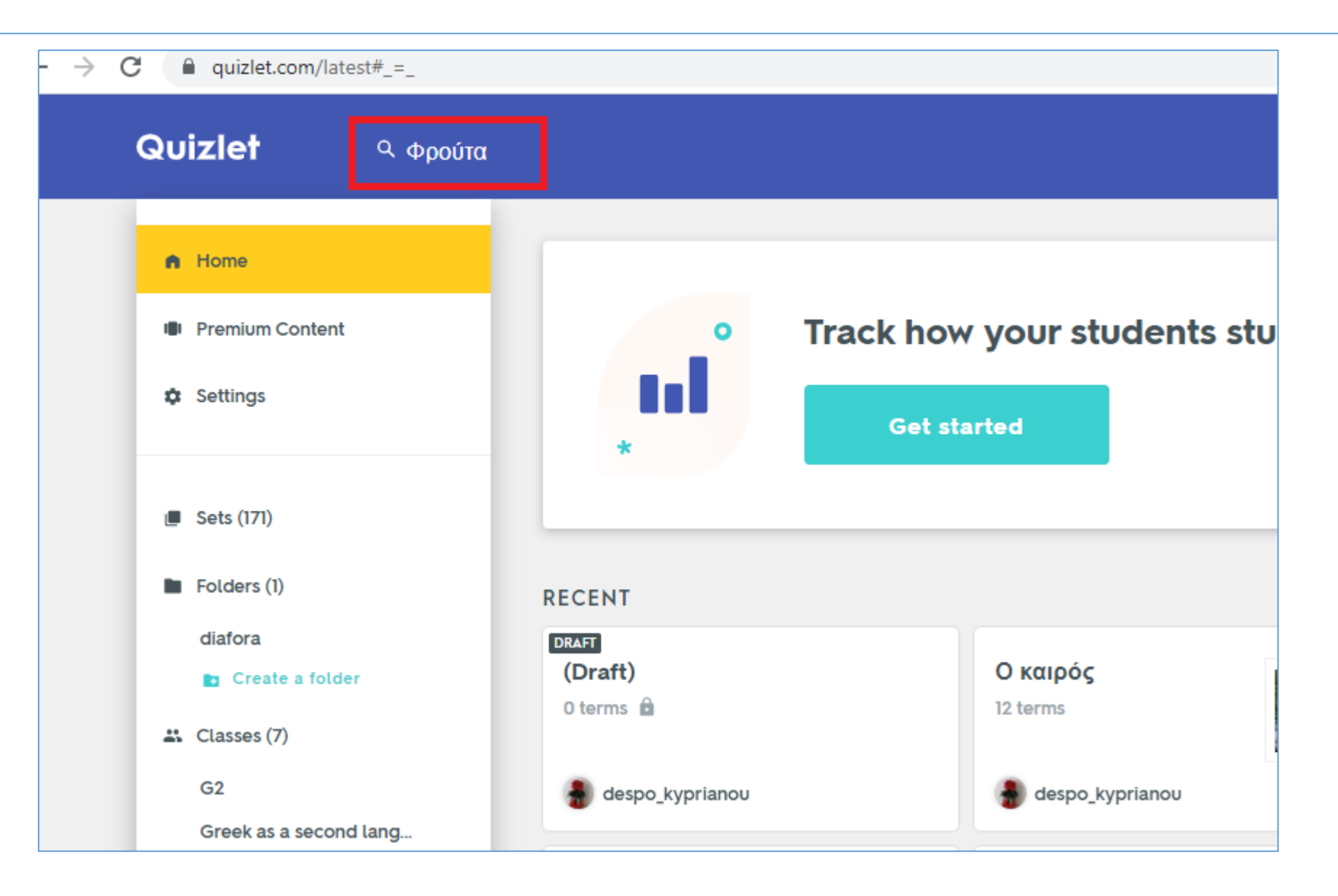

### 5. Διάφορα έτοιμα Study Sets

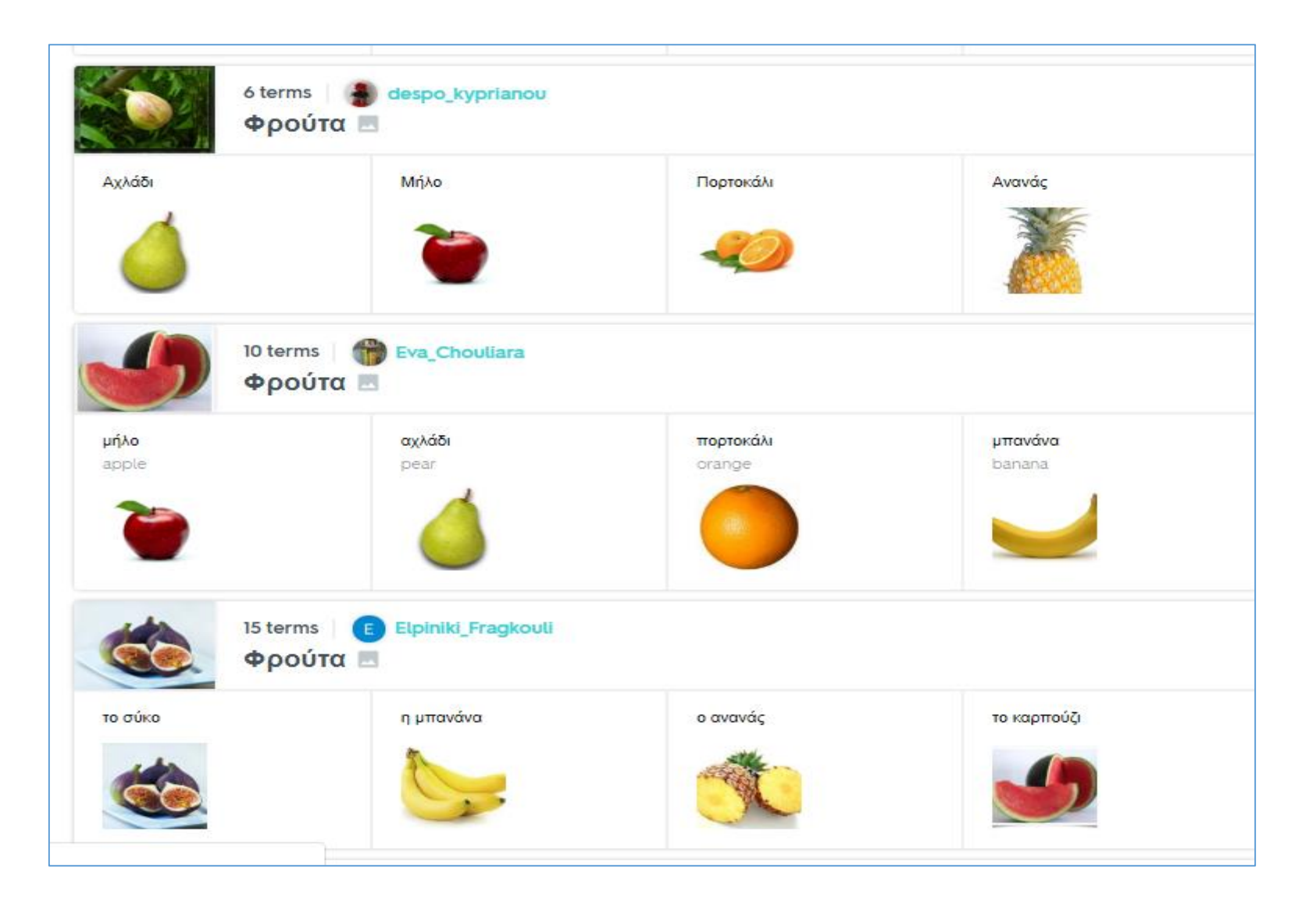

### 6. Για να δημιουργήσουμε δικά μας Study Sets, επιλέγουμε τον σύνδεσμο «Create»

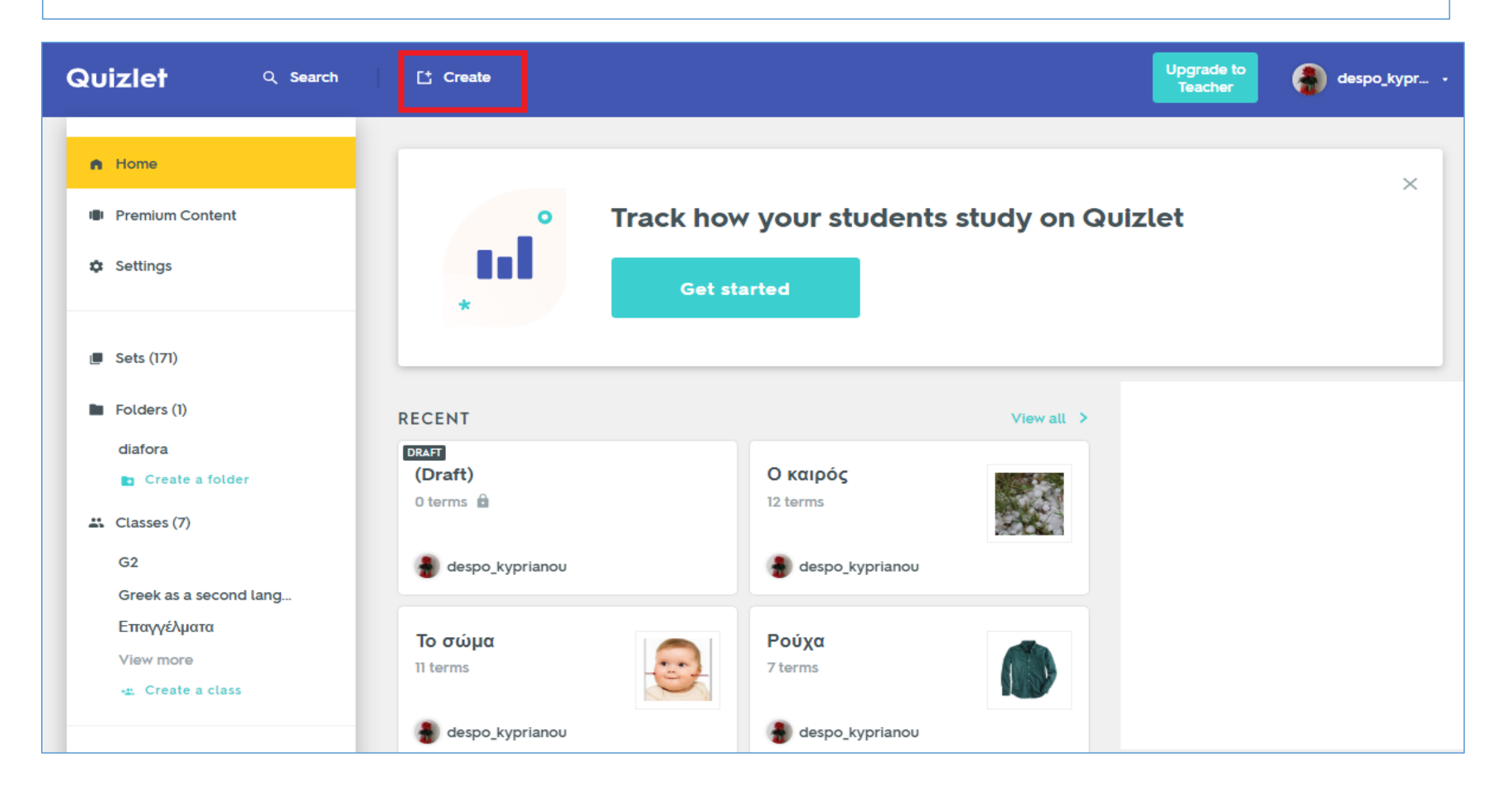

## 8. Βάζουμε τίτλο στην ενότητα που θα δημιουργήσουμε

| Quizlet                       | Q Search [⁺ Create             |                  |                                      | Upgrade to<br>Teacher        | 🔒 despo_kypr 🔸 |
|-------------------------------|--------------------------------|------------------|--------------------------------------|------------------------------|----------------|
| Create a ne<br>Saved just now | ew study set                   |                  | _                                    |                              | Create         |
| Ρούχα                         |                                |                  |                                      |                              |                |
| TITLE<br>Add a descri         | ption                          |                  | J                                    |                              |                |
| DESCRIPTION                   |                                |                  |                                      |                              |                |
| + Import from W               | ford, Excel, Google Docs, etc. |                  |                                      | Visible only to me<br>Change | -              |
|                               |                                | Add an a         | annotated diagram                    |                              | i              |
| *                             | 8/                             | Drag and drop ar | iy image or <b>choose an image</b> . |                              |                |

## 9. Γράφουμε το όνομα της λέξης για την οποία θέλουμε το λογισμικό να μας βρει εικόνα, και επιλέγουμε γλώσσα

| 1                 | A 💊                                        |                  | = 💼                      |
|-------------------|--------------------------------------------|------------------|--------------------------|
| Παπούτσια<br>term | CHOOSE LANGUAGE                            | Enter definition | IMAGE<br>CHOOSE LANGUAGE |
| 2                 | Search languages                           |                  | = 1                      |
| TERM              | Finglish<br>Georgian                       | DEFINITION       | IMAGE                    |
| 3                 | Greek<br>Romanian<br>TOP QUIZLET LANGUAGES |                  | = 🗂                      |
|                   | Chemistry symbols                          |                  | Go to Settings to activ  |

# 10. Πατώντας στο «Image» μας εμφανίζει διάφορες εικόνες, και επιλέγουμε αυτήν που θέλουμε

| 1                        |        | A 💊 Y                    | =+ TEACHER                              | =              |    |
|--------------------------|--------|--------------------------|-----------------------------------------|----------------|----|
| Παπού<br><sup>τεκм</sup> | τσια   | CHOOSE LANGUAGE          | Enter definition                        |                |    |
| Παπού                    | τσια → | Or upload your own Image |                                         |                |    |
| 0                        |        |                          | AND AND AND AND AND AND AND AND AND AND |                |    |
|                          |        |                          |                                         | Activate Windo | ow |

# 11. Στη συνέχεια, γράφουμε τα ονόματα και των υπόλοιπων λέξεων – στόχων και επιλέγουμε τις εικόνες

|            | = 1        |
|------------|------------|
| DEFINITION | R          |
|            | - 1        |
|            | -          |
| DEFINITION | <b>B</b>   |
|            | DEFINITION |

## 12. Αφού καταγράψουμε όλες τις λέξεις που θέλουμε, πατάμε «Create»

| Ζακέτα<br>τεπμ                                | DEFINITION                 |       |
|-----------------------------------------------|----------------------------|-------|
| 11                                            |                            |       |
| Σακάκι<br>ΤΕΡΜ                                | DEFINITION                 | 450   |
| 12                                            |                            |       |
| Γυαλιά<br><sup>ΤΕRΜ</sup>                     | DEFINITION                 |       |
| 13                                            |                            |       |
| Σκούφος<br><sup>τερμ</sup>                    | DEFINITION                 | 4     |
| 14 🛆 🔮 🍕                                      | TEACHER                    |       |
| Φόρμες           теям         Choose Language | DEFINITION CHOOSE LANGUAGE |       |
| 15 * AD                                       | DCARD                      |       |
|                                               |                            | reate |

## 13. Μας παρουσιάζεται έτοιμο το Study Set μας, με όλες τις δραστηριότητεςπαιχνίδια τα οποία δημιουργούνται αυτόματα

| Ρούχα                    |               |
|--------------------------|---------------|
| STUDY                    |               |
| Flashcards               |               |
| C: Learn                 |               |
| . 🖉 Write                |               |
| <u>Spell</u>             | Παπούτσια     |
| E Test                   |               |
| PLAY                     |               |
| Match                    |               |
| ି <sub>ତ୍ର</sub> Gravity |               |
| () Live                  | ← 1/14 → 🖽 [] |

## 14. Τα παιχνίδια του Study Set

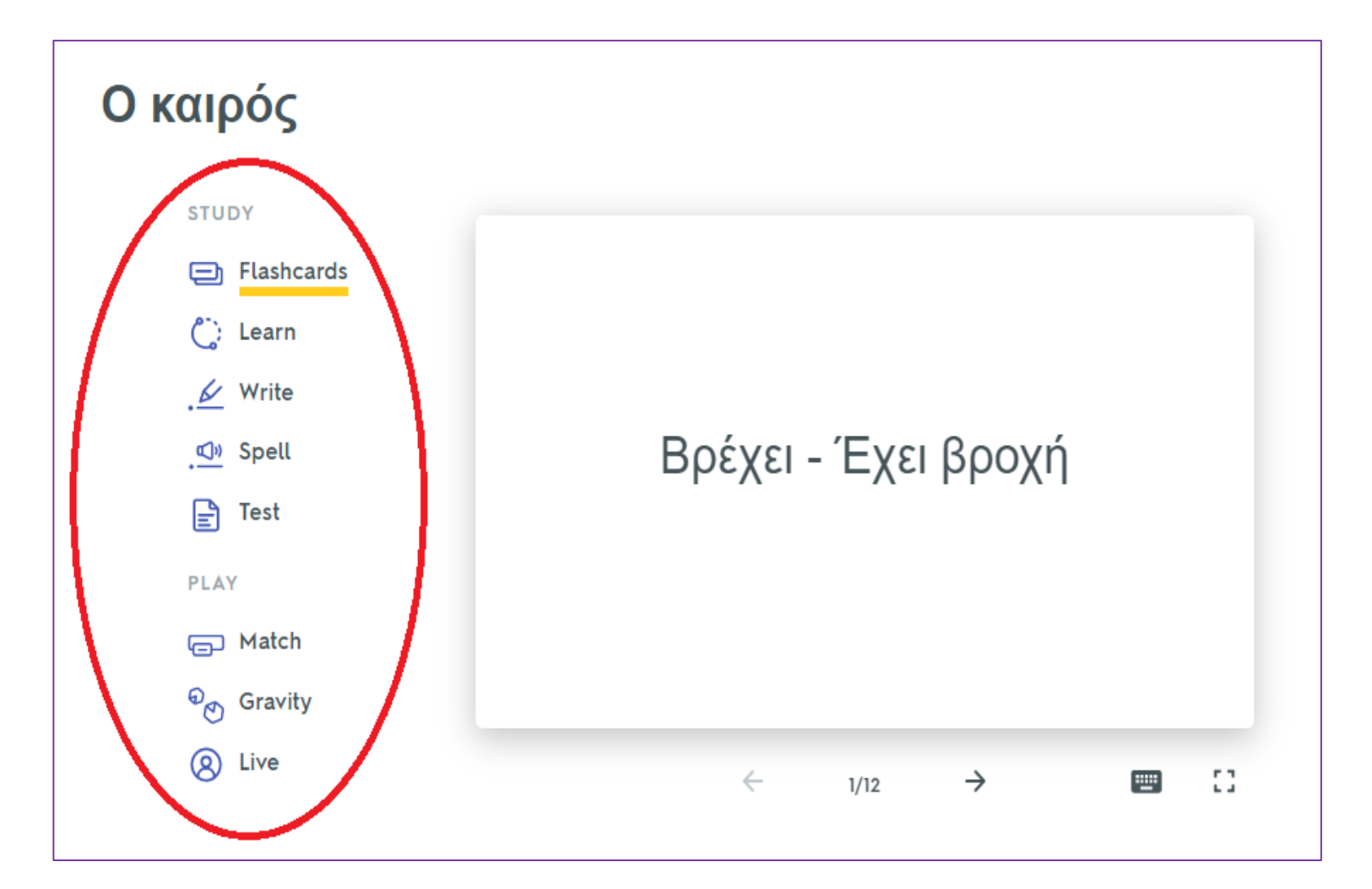

Τα παιχνίδια είναι:
1. Flashcards
2. Learn
3. Write
4. Spell
5. Test
6. Match
7. Gravity

## Flashcards

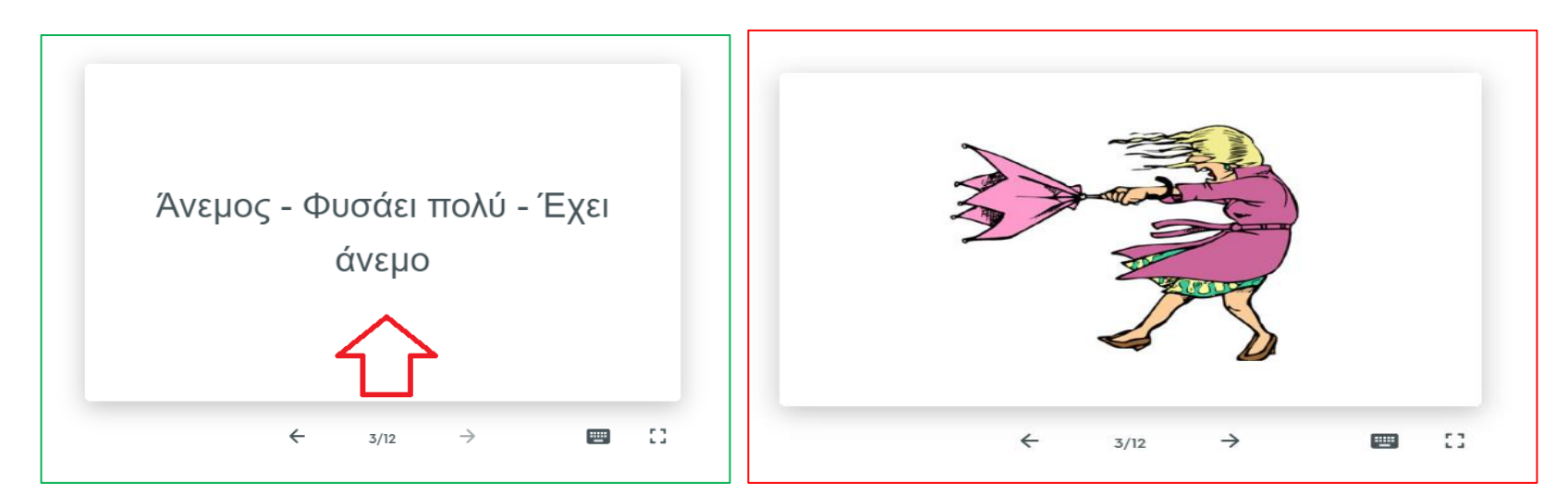

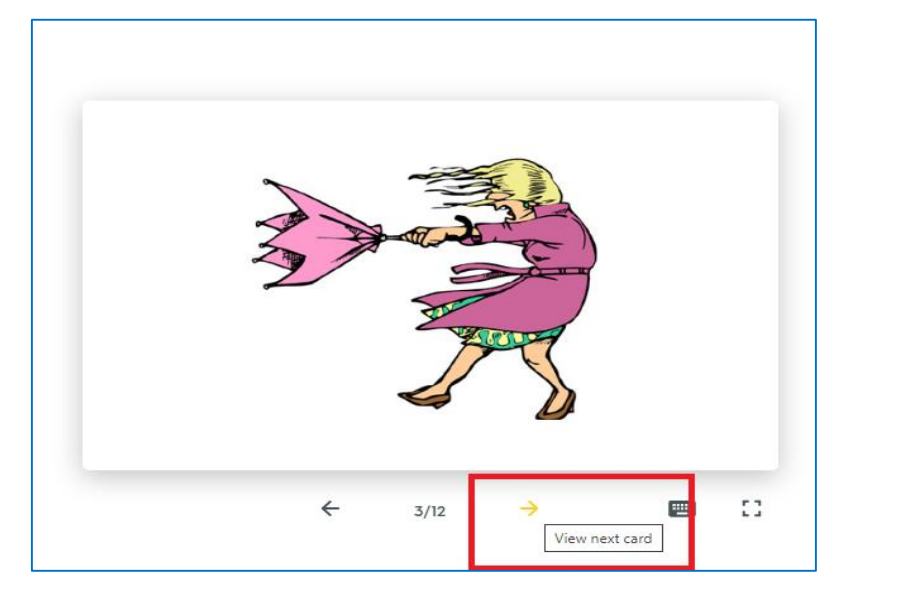

- Πατάω πάνω στην κάρτα και μου βγάζει την εικόνα της λέξης.
- Στη συνέχεια πατάω
   το βελάκι και με
   οδηγεί στην
   επόμενη κάρτα

Flashcards: Μπορώ να τα εκτυπώσω σε χαρτόνι σε όποια μορφή θέλω, πατώντας τις τρεις τελείες ...

| Ρούχα                         |                                                   |
|-------------------------------|---------------------------------------------------|
| STUDY                         |                                                   |
| Flashcards                    |                                                   |
| دَي: Learn                    |                                                   |
| . 🖉 Write                     |                                                   |
| . ≰]» Spell                   | Παπούτσια                                         |
| E Test                        |                                                   |
| PLAY                          |                                                   |
| E Match                       |                                                   |
| ⊖ <sub>⊘</sub> Gravity        |                                                   |
| 8 Live                        | $\leftarrow$ 1/14 $\rightarrow$ $\blacksquare$ [] |
| Created by<br>despo_kyprianou | + 🖍 🍝 i ul …                                      |

Flashcards: Μπορώ να τα εκτυπώσω σε χαρτόνι σε όποια μορφή θέλω, πατώντας τις τρεις τελείες ...

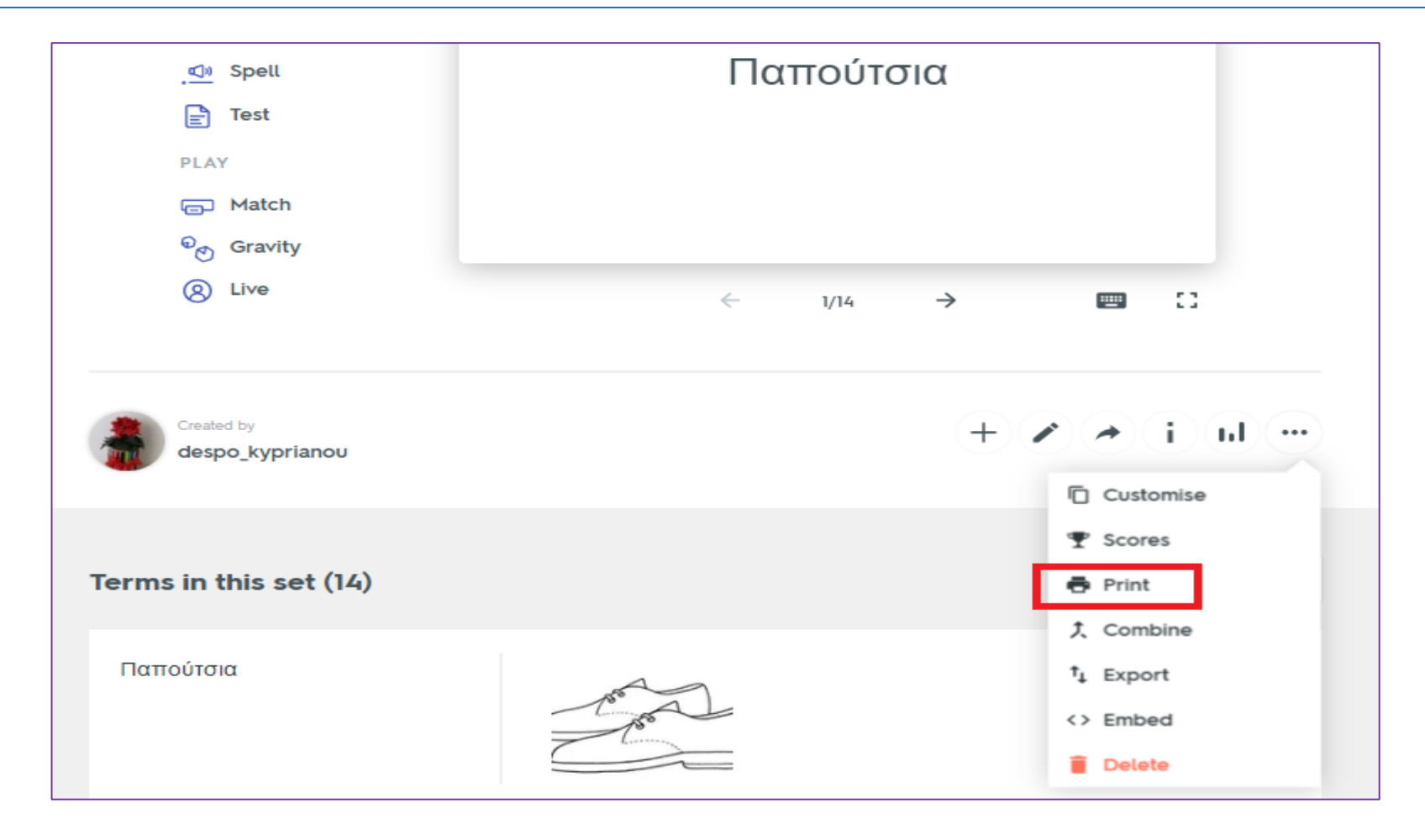

Flashcards: Μπορώ να τα εκτυπώσω σε χαρτόνι σε όποια μορφή θέλω, πατώντας τις τρεις τελείες ...

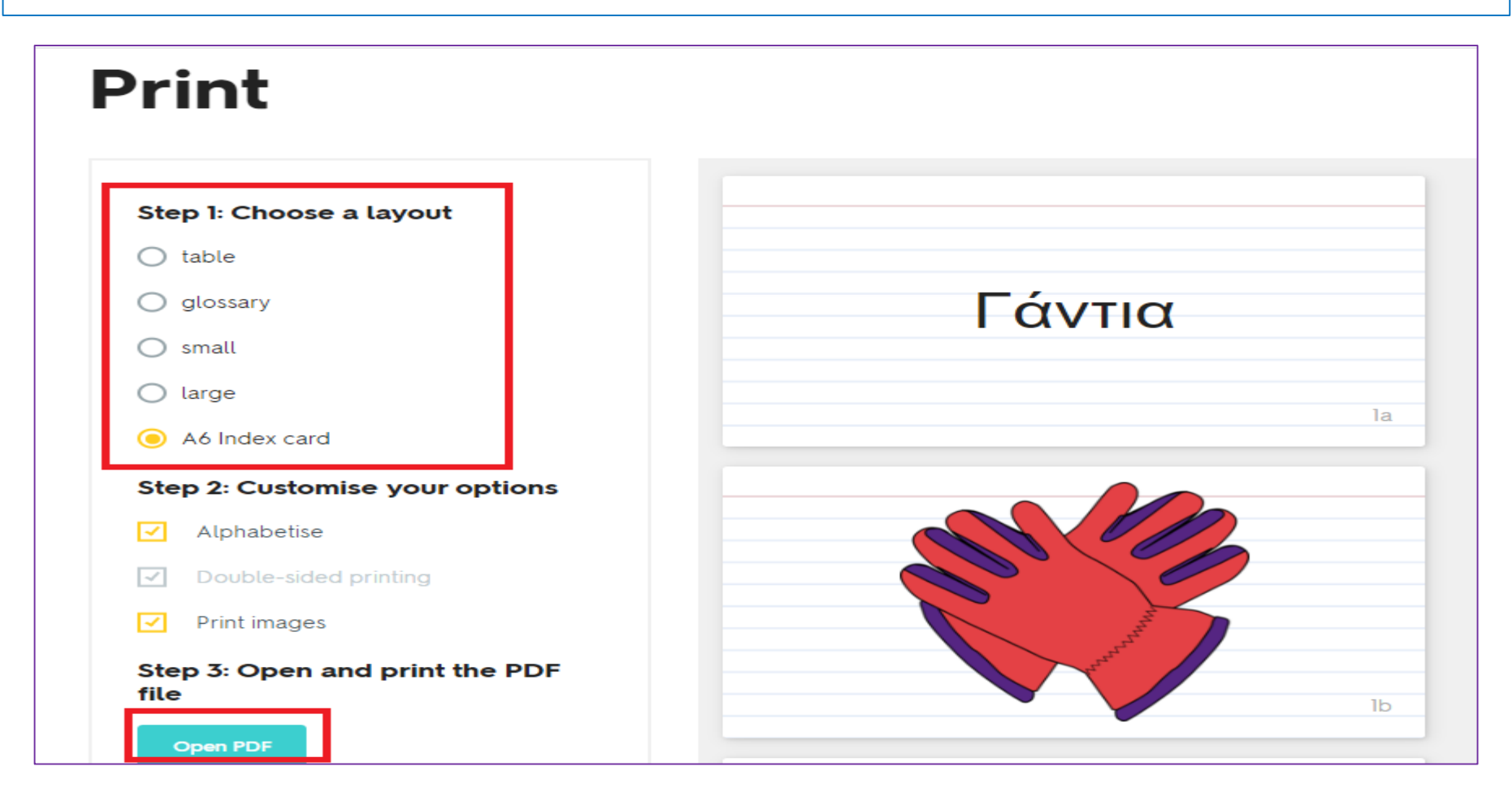

## Flashcards: Μπορούν να ακούσουν τη λέξη

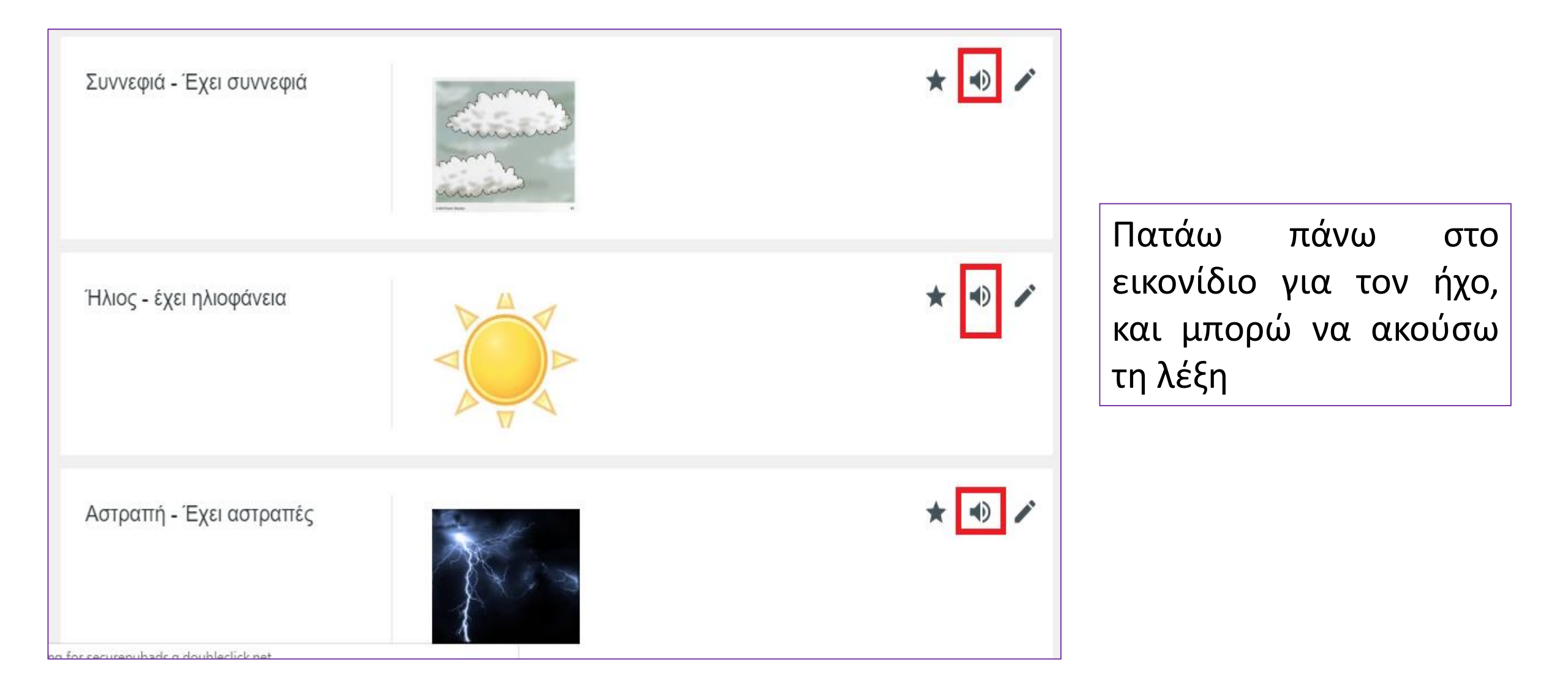

## Παιχνίδι Learn

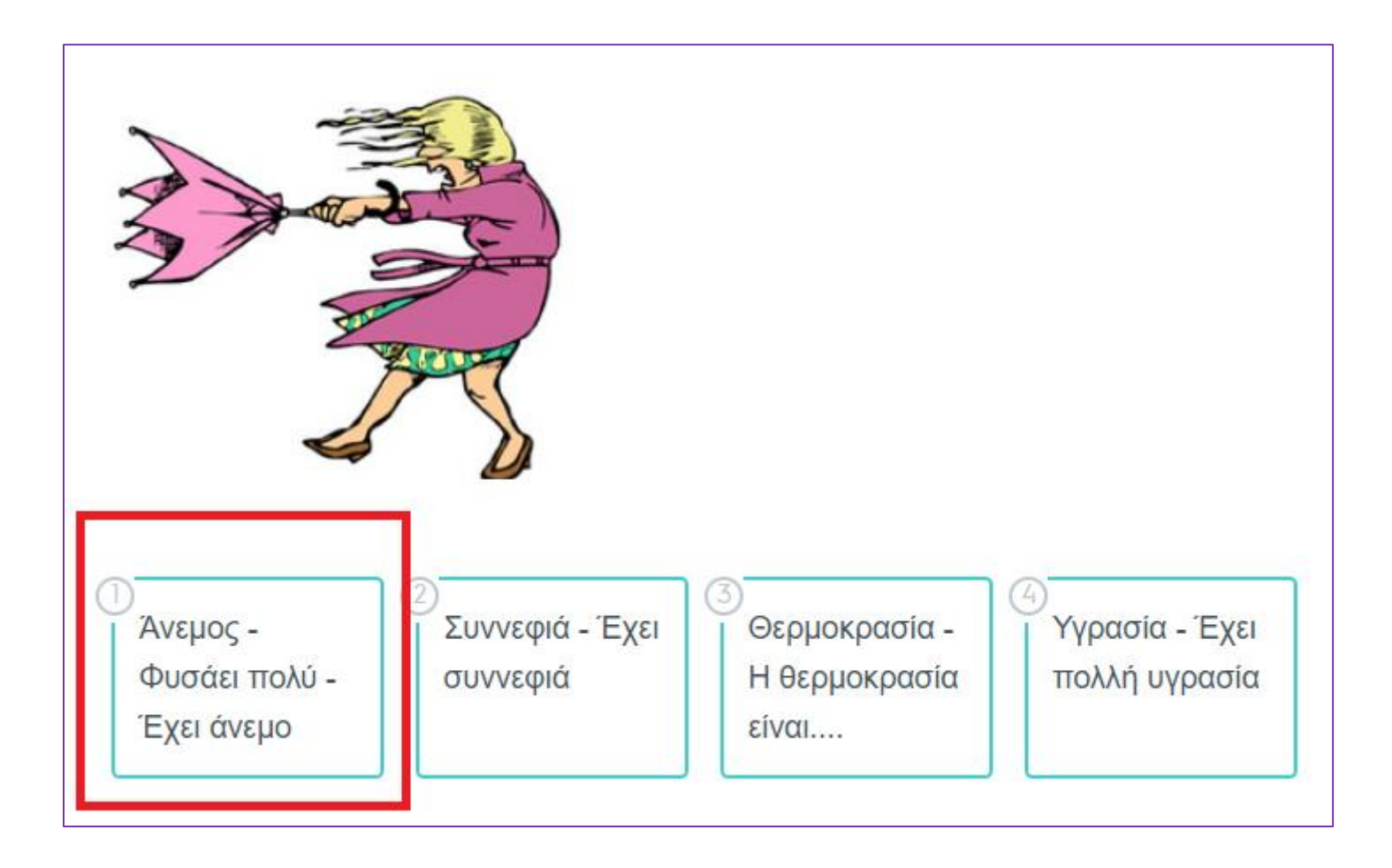

Στο παιχνίδι αυτό, βλέπω την εικόνα και πρέπει να επιλέξω τη σωστή λέξη

## Παιχνίδι Write

| Don't know                                            | Στο παιχνίδι αυτό,<br>βλέπω την εικόνα και<br>πρέπει να γράψω τη |
|-------------------------------------------------------|------------------------------------------------------------------|
| $\begin{tabular}{lllllllllllllllllllllllllllllllllll$ | σωστή λέξη                                                       |

# Παιχνίδι Spell

| Type what you hear                                                                                                    | 00  |
|----------------------------------------------------------------------------------------------------|-----|
| ANSWER                                                                                                    |     |
| α ά β γ ε έ ζ η ή θι ί κ λ μ ν ο σ<br>ρ σ ς τ υ ύ φ χ 🛆                                                                                                    | ό π |
|                                                                                                    |     |
|                                                                                                    |     |
|                                                                                                    |     |
| A State of the second second s |     |
|                                                                                                    |     |

Στο παιχνίδι αυτό, ακούω τη λέξη και τη γράφω σωστά

# Παιχνίδι Test

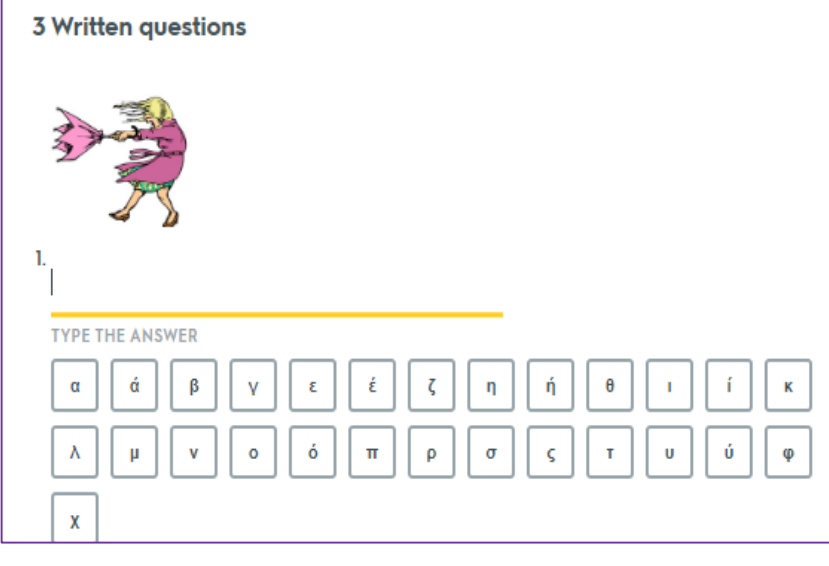

**3 True/False questions** 

O True

False

→ Άνεμος - Φυσάει πολύ - Έχει άνεμο

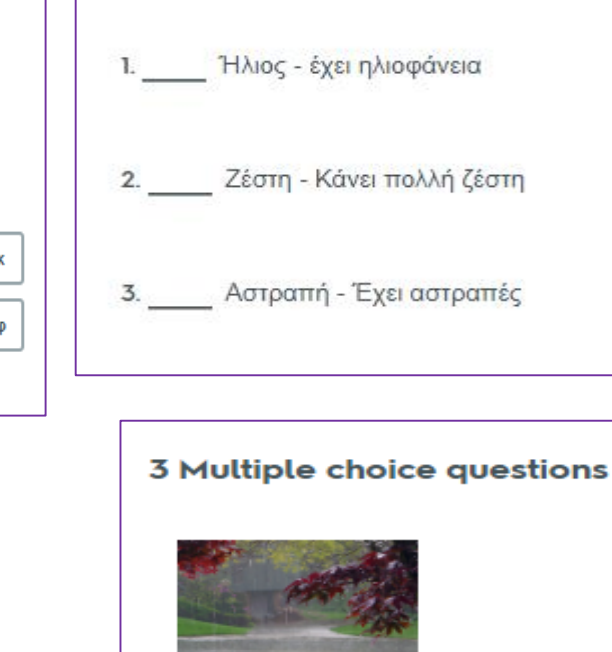

**3 Matching questions** 

- Ο Χιονίζει Έχει χιόνια
- 🔘 Ήλιος έχει ηλιοφάνεια
- Ο Αστραπή Έχει αστραπές
- Ο Βρέχει Έχει βροχή

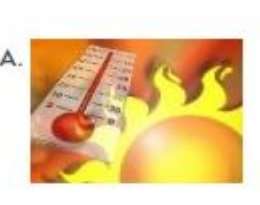

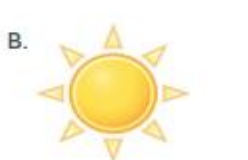

Απαντώ σε διάφορες ασκήσεις: γράφω τη λέξη βλέποντας την εικόνα, βρίσκω τα multiple choice, κάνω αντιστοιχίσεις, επιλέγω Σωστό Λάθος

## Παιχνίδι Test: Μπορώ να το εκτυπώσω, πατώντας «Print Test»

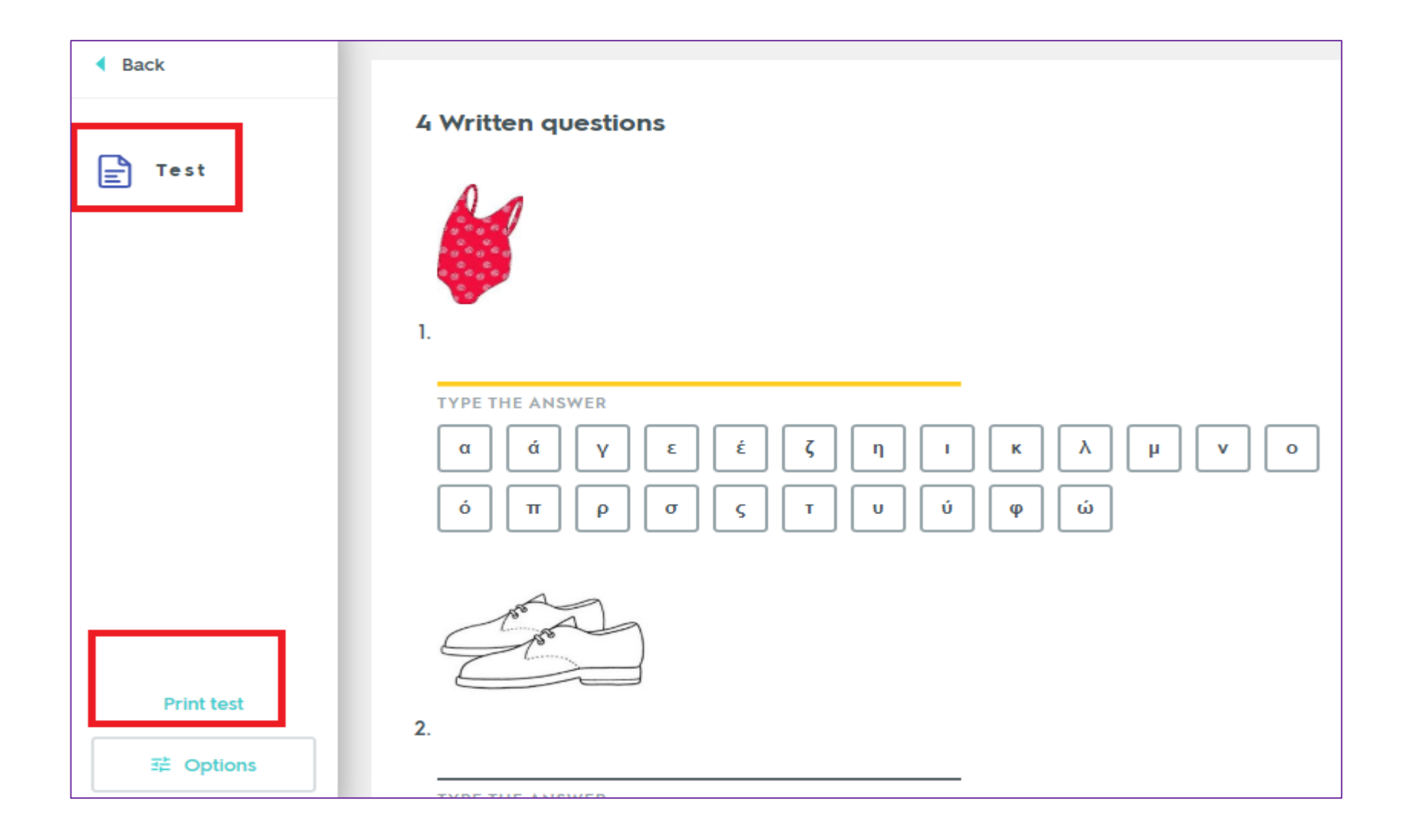

## Παιχνίδι Test: Μπορώ να το εκτυπώσω, πατώντας «Print Test»

| ×                    | Q Test: Ρούχα   Quizlet × +                                                 |      |            |             |         |
|----------------------|-----------------------------------------------------------------------------|------|------------|-------------|---------|
| a quizlet.com/497776 | 528/test                                                                    |      |            |             |         |
| uizlet               | Si22/2020 Test: Polya   Qualet                                              | Prir | nt         |             | 3 pages |
| Back                 | 4 Written questions                                                         | Dest | tination   | Save as PDF | -       |
|                      |                                                                             | Page | es         | All         | -       |
| Test                 |                                                                             | Layo | out        | Portrait    | -       |
|                      | x                                                                           | More | e settings |             | ~       |
|                      |                                                                             |      |            |             |         |
|                      | 4 Matching questions           1 Xaxda           2 Zaxda           3 Fualed |      |            |             |         |
| Print                | * Första *                                                                  |      |            | Save Act    |         |
| ⇒≓ OP                |                                                                             | •    |            |             | _       |

## Παιχνίδι Match

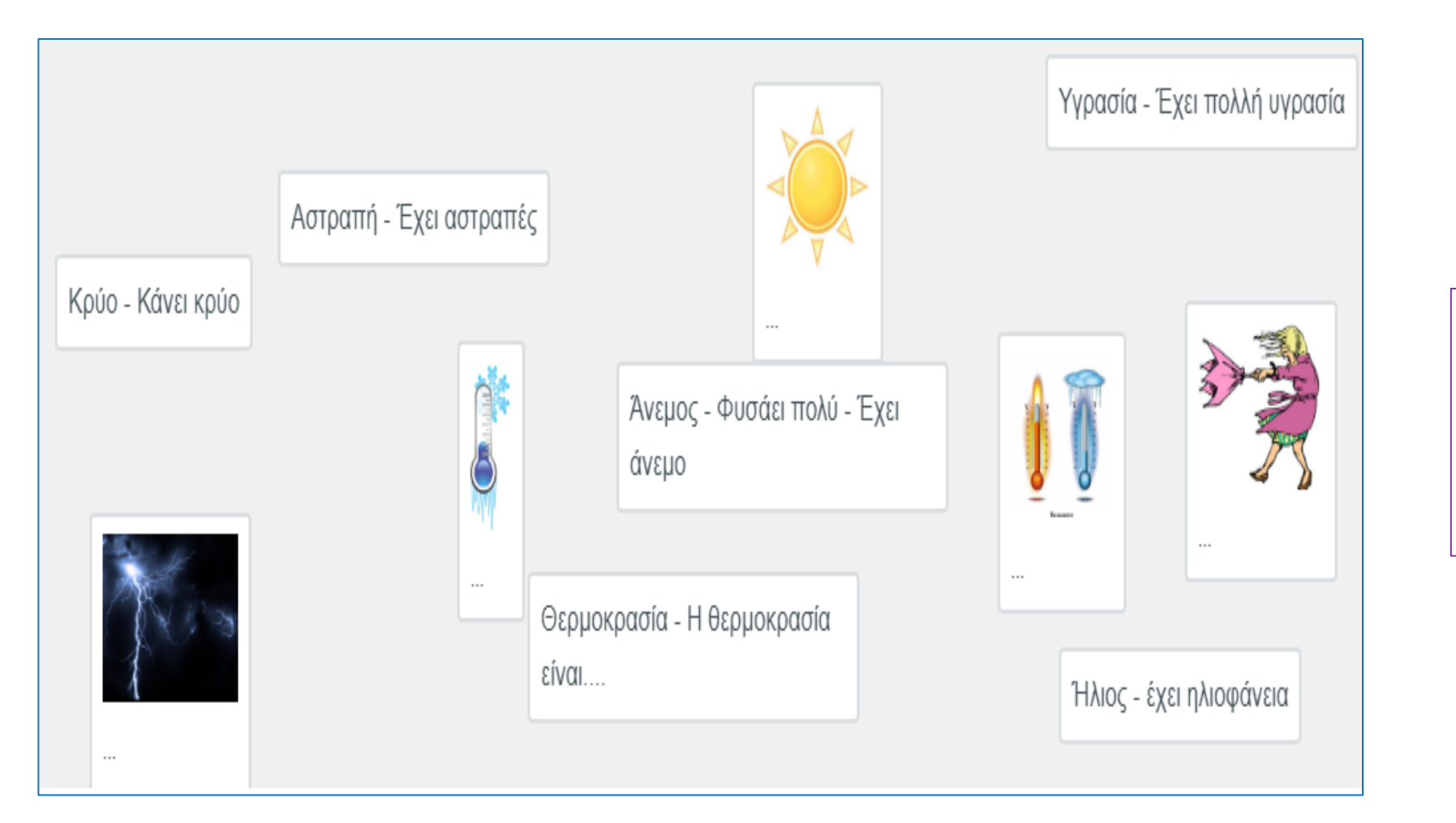

Πατάω την εικόνα με τη σωστή λέξη, όσο πιο γρήγορα μπορώ.

## Παιχνίδι Gravity

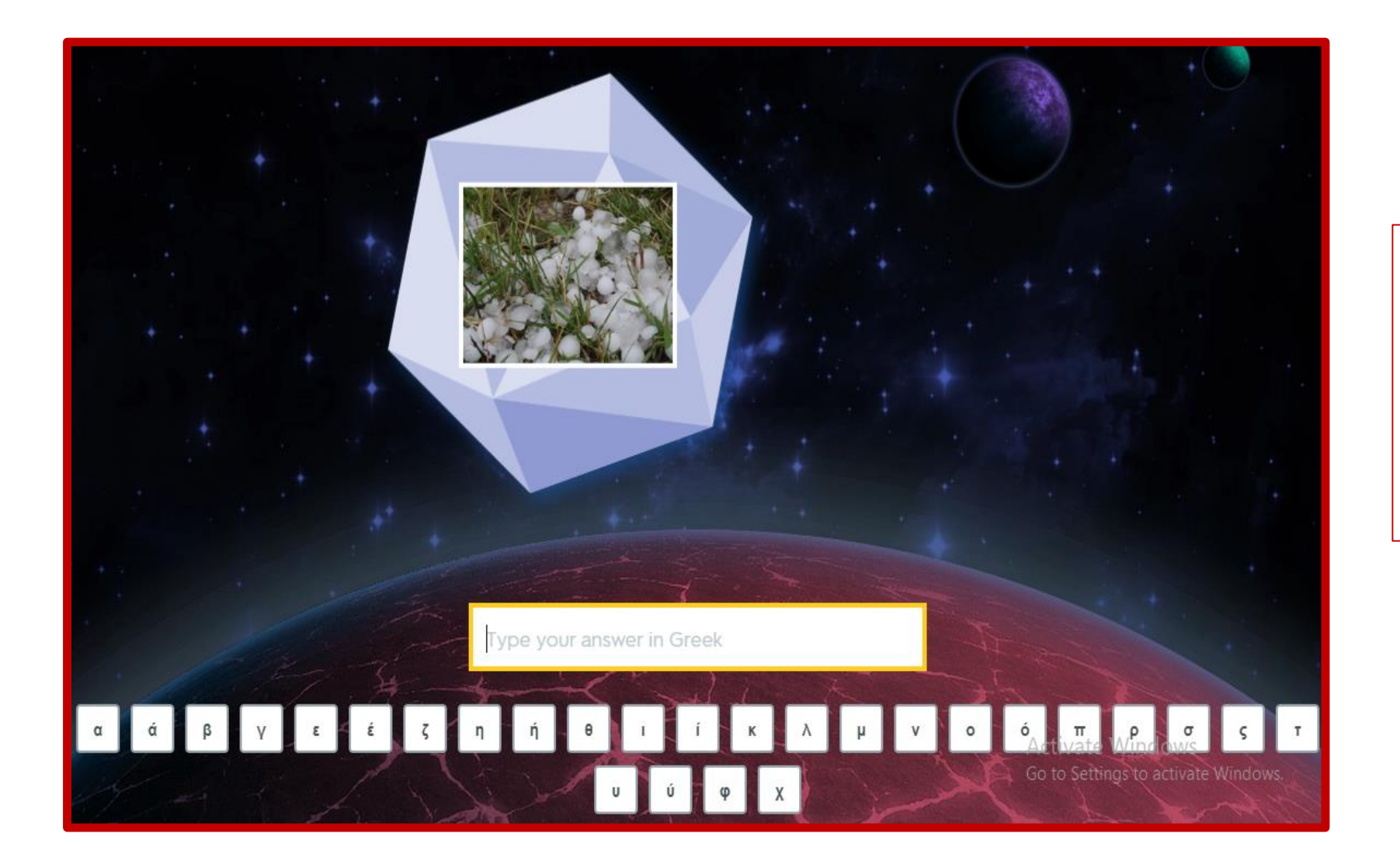

Βλέπω την εικόνα που κατεβαίνει και προσπαθώ όσο πιο γρήγορα μπορώ να γράψω τη λέξη.

# Πώς δημιουργώ «Τάξη» για να βλέπω την πρόοδο των παιδιών

### 1. Στην αρχική σελίδα του λογαρισμού μας, αριστερά, υπάρχει η επιλογή «Create Class»

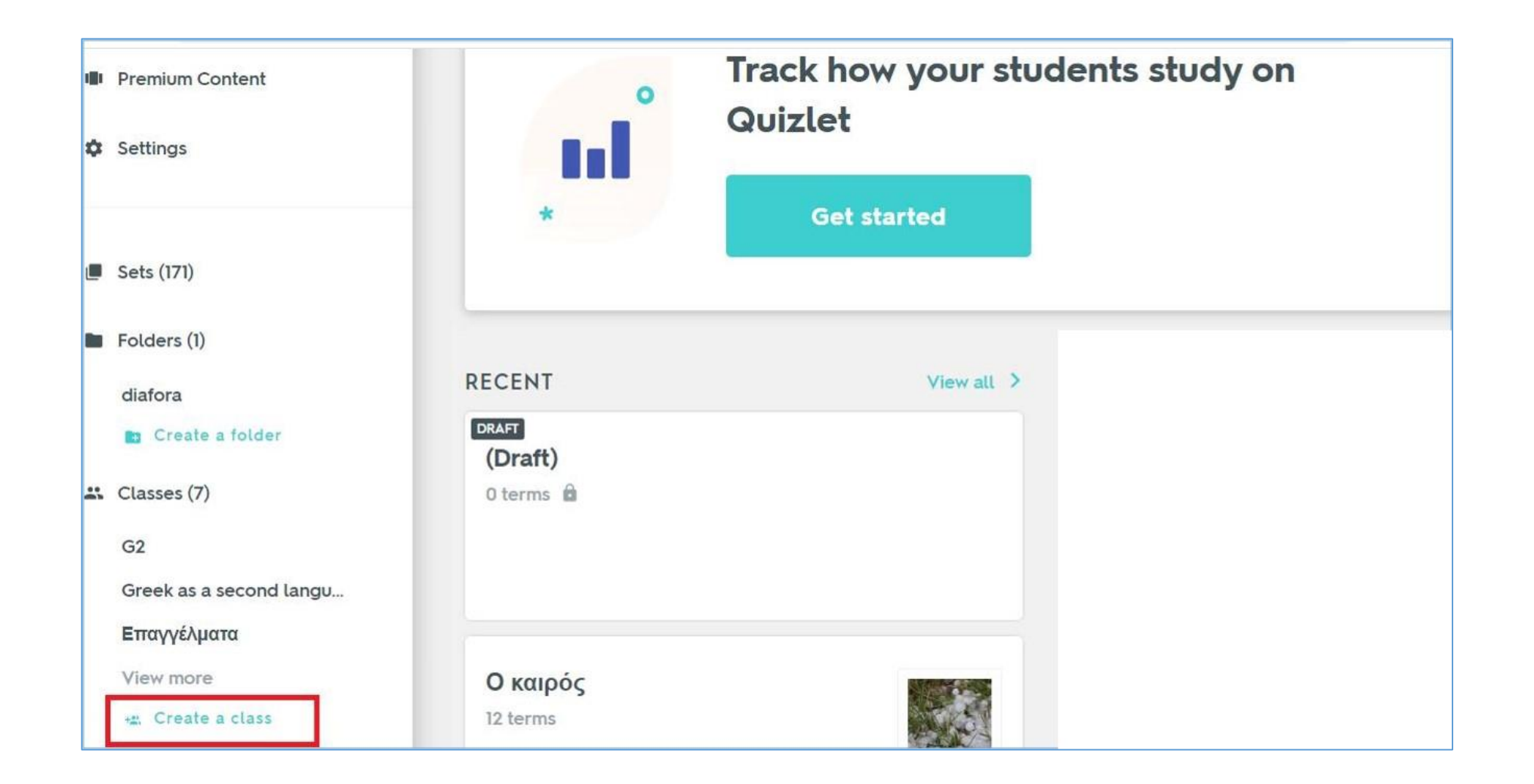

2. Όταν δημιουργηθεί η τάξη, τότε μας βγάζει αυτόματα ένα link το οποίο στέλνουμε στους/στις μαθητές/μαθήτριές μας για να γίνουν μέλη της τάξης

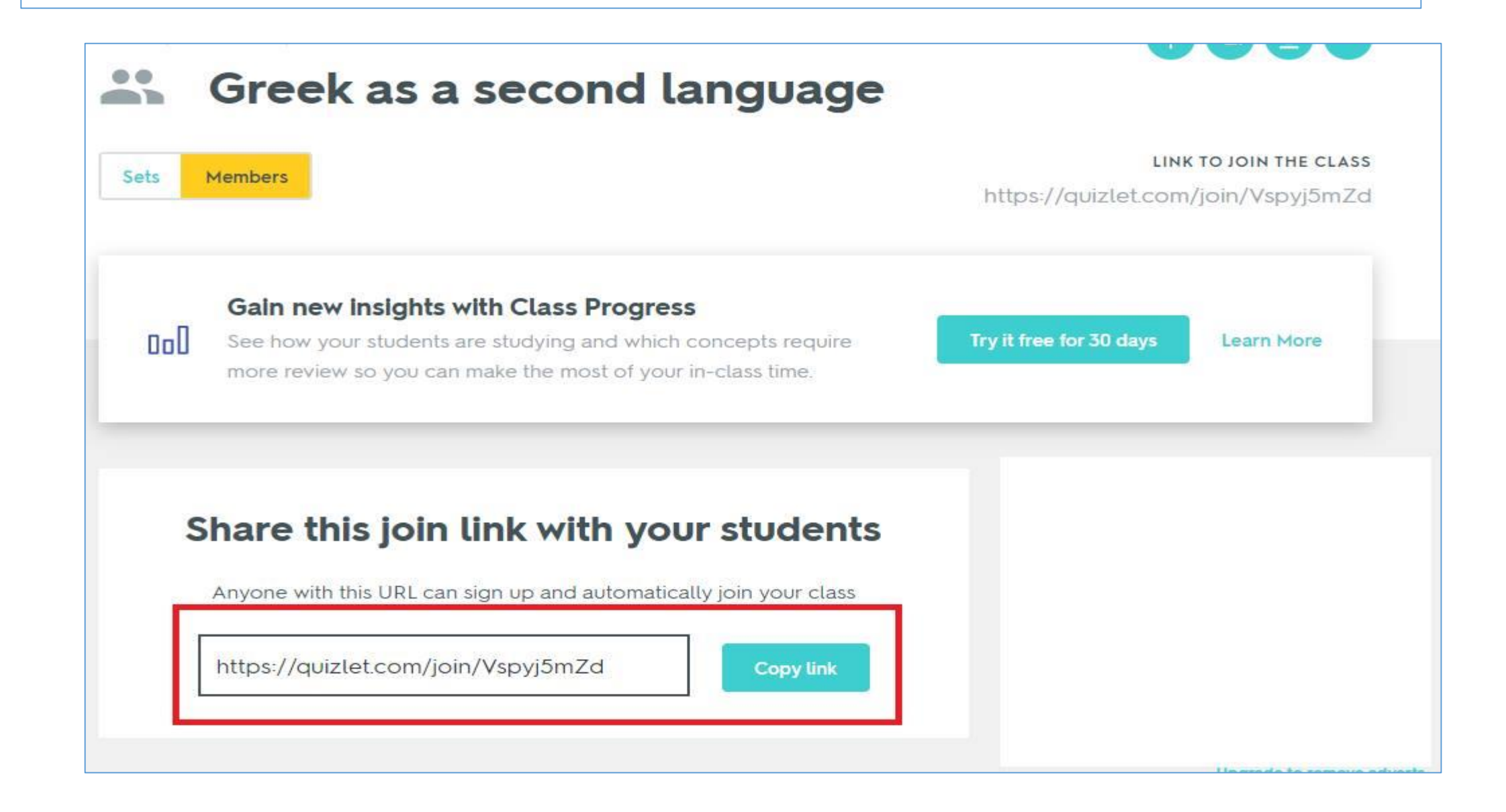

### 3. Μπορούμε να επιβλέπουμε την εργασία των παιδιών

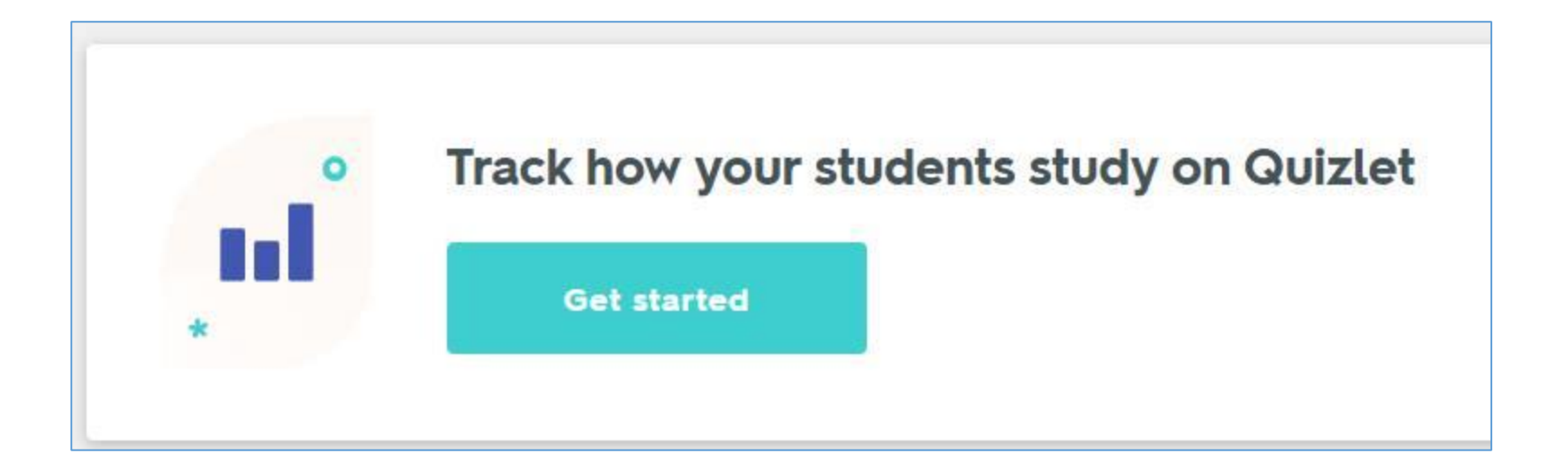